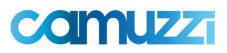

# Instructivo 4: Ingreso de Comprobantes sin Orden de Compra.

Les recomendamos agregar el link del Portal de Proveedores en su explorador como favorito, para tener un acceso directo al mismo.

URL: <u>https://proveedores.camuzzigas.com.ar/</u>

- Guardar Contraseña, para evitar bloqueos de contraseña.

| Goo                                    | gle      |              |   |
|----------------------------------------|----------|--------------|---|
| Q Buscar en Google o escribir una URL  |          | Ŷ            | 0 |
|                                        |          | ×            |   |
|                                        |          | +            |   |
|                                        |          | Añadir atajo |   |
| Añadir atajo                           |          |              |   |
| Nombre                                 |          |              |   |
| Portal de Proveedores Camuzzi          |          |              |   |
| URL                                    |          |              |   |
| https://proveedores.camuzzigas.com.ar/ |          |              |   |
|                                        | Cancelar | Hecho        |   |

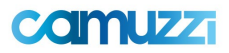

1. Una vez dentro del portal, debemos ingresar en el siguiente modulo.

# Comprobantes

Ingreso de Comprobante Sin OC

2. Ya seleccionada la opcion anterior, deben adjuntar el archivo PDF de la factura para poder continuar con la carga del comprobante

| ×               |
|-----------------|
| Seleccionar     |
|                 |
| ceptar Cancelar |
|                 |

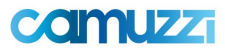

 Completando el punto anterior, los rediccionara a la siguiente pantalla, en donde deberan completar los datos bases solicitados. Les recordamos que es obligatorio completar todos los campos que estan marcados en rojo (\*)

| Proveedor *          |                          | Sociedad*    |             |                |   |
|----------------------|--------------------------|--------------|-------------|----------------|---|
| Cuit                 | Razón Social             | Q            | Seleccion   | e uno          | ~ |
| Área*                |                          |              | Concepto    |                |   |
| Seleccione uno       |                          | ~            | Seleccion   | e uno          | ~ |
| Tipo de Comprobant   | lipo de Comprobante*     |              | Nro. Compre |                |   |
| Seleccione uno       |                          | ~            | Punto       | Nro. Comproban |   |
| Fecha de Emisión*    |                          |              | Modo Comp   | probante*      |   |
|                      | 1                        |              | Seleccion   | e uno          | ~ |
| Moneda *             |                          |              |             |                |   |
| Seleccione uno       |                          | ~            |             |                |   |
| Importe sin impuesto | os*                      |              |             |                |   |
| Ej.: 1.123,55        |                          |              |             |                |   |
| Importe Total *      |                          |              |             |                |   |
| Ej.: 1.123,55        |                          |              |             |                |   |
| Lugar de Entrega del | Bien o Servicio*         |              |             |                |   |
| Seleccione uno       |                          | ~            |             |                |   |
|                      |                          |              |             |                |   |
| )etalle Factura      |                          |              |             |                |   |
|                      |                          |              |             |                |   |
|                      |                          |              |             |                |   |
|                      |                          |              |             |                |   |
| DETALLE IVA          |                          |              |             |                |   |
|                      | No hay inform            | acion cargao | da          |                |   |
| Agregar IVA          |                          |              |             |                |   |
|                      |                          |              |             |                |   |
| MPUESTOS Y RETE      | NCIONES                  |              |             |                |   |
| MPUESTOS Y RETE      | NCIONES<br>No hay inform | acion cargao | da          |                |   |

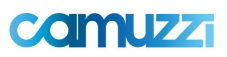

| Agregar IVA                    |                           |                |                            |       | [] ×        |
|--------------------------------|---------------------------|----------------|----------------------------|-------|-------------|
|                                | Iva*<br>Base*<br>Importe* | Seleccione uno | Ac                         | eptar | Cancelar // |
| COMPROBANTE PDF                |                           |                |                            |       |             |
|                                |                           | N              | lo hay informacion cargada |       |             |
| Seleccionar el Comprobante PDF |                           |                |                            |       |             |
| DOCUMENTOS ADICIONALES         | 6                         |                |                            |       |             |
| Adjuntar Archivo               |                           | Ν              | Io hay informacion cargada |       |             |

### Tipo de comprobante

Se debe elegir el tipo de comprobante a subir. En caso de que se seleccione un tipo de comprobante Nota de Crédito/Debito el sistema le solicitara adicionalmente que complete el campo Nro. de Factura de Referencia, indicando la sucursal + Letra del comprobante + Nro. de comprobante.

#### **Sociedad**

Se debe elegir la sociedad al que refiere el comprobante:

- ✓ Gas Pampeana
- ✓ Gas del Sur

#### Nro. Comprobante

Identificador del comprobante, debe ser alfanumérico. El formato se comprende de 5 dígitos + + 8 Dígitos (ej.0001-00001234).

#### Fecha del documento

formato dd/mm/aaaa.

#### Nro. Solicitud de Compra

Se podrá ingresar el número de solicitud de Compra o buscar las disponibles

#### Moneda

Permite elegir la moneda en la que se contabilizan los montos del recibo (Dólar | Pesos).

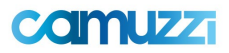

# Tipo de cambio

solo en el caso de elegir una moneda que no sea "Pesos" se debe poner la cotización de la misma al momento al que refiere el documento.

# Importe bruto

Permite ingresar el importe bruto del documento.

# Importe total

permite ingresar el importe total del documento, es decir el importe neto más los impuestos. Se comprobará si las cantidades ingresadas son coherentes con los impuestos.

Modo Comprobante: Se deberá seleccionar entre las siguientes Opciones:

- > CAE
- > CAI
- > CAEA
- ≻ CF
- No Aplica: Esta Opción no estará disponible para los usuarios proveedores y permite la carga de comprobantes sin la validación en AFIP.

CAE/CAI: comprobante electrónico/de impresión, de 14 dígitos.

Fecha Vencimiento CAE/CAI: fecha de vencimiento del comprobante, formato dd/mm/aaaa. Debe de ser una fecha mayor a la fecha documento.

Detalle Factura: se puede ingresar comentarios sobre el documento. Máximo 50 caracteres.

Lugar de Entrega del Bien o Servicio: Se deberá seleccionar el lugar de entrega.

El Sistema validará a través de un Web service con AFIP la validez del comprobante de acuerdo a la fecha y número de CAE ingresado, por lo tanto, estos datos son obligatorios y deben ser correctos